## Konfiguration Acuson Juniper mit DICOM

(Hinweis: **\$USIP\$** u. ä. im folgenden Text sind Platzhalter und mit den jeweiligen Daten aus der Praxis zu ersetzen!)

- Auf dem Touchscreen oben links das Zahnradsymbol antippen

- am Monitor **Netzwerk** (links weiter unten im Menü) anklicken. Hinweis: (Maustaste

ist die Fadenkreuztaste neben dem Trackball

- Karteireiter Lokaler Host
- Neu anklicken
- Punkt setzen bei Statische IP-Adresse
- Alias: Juniper
- AE-Title: Juniper
- Hostname: Juniper
- IP-Adresse: \$USIP\$
- Subnetz-Maske: \$SUBNETZMASKE\$
- Standard-Gateway: \$GATEWAY\$
- Anwend. anklicken
- Karteireiter Speicherserver
- Neu anklicken
- Alias: sonoGDT
- AE-Title: sonoGDT
- IP-Adresse: **\$SERVERIP\$**
- Portnr.: **\$PORTSTORAGE\$**
- rechts SR senden markieren
- alle anderen Einstellungen belassen, Anwend. anklicken
- den Haken vor dem Eintrag sonoGDT setzen
- rechts Auto-Speichern auf DICOM markieren
- den Punkt setzen Bei Untersuchung speichern
- Karteireiter Arbeitslistenserver
- Neu anklicken
- Alias: Worklist
- AE-Title: US01
- IP-Adresse: \$SERVERIP\$
- Portnr.: **\$PORTWL\$**
- alle anderen Einstellungen belassen, Anwend. anklicken
- rechts Einfache Suche und Strenge Überpüfung markieren
- ganz rechts unten Schließen anklicken